## InternetExplorerの設定(Mac OS 9.x以前)

## 1.

InternetExplorerのアイコンをダブルクリックし、起動 します。

## 2.

メニューバーの【編集】を選択し、表示されるメ ニューから【初期設定...】を選択します。

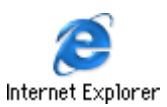

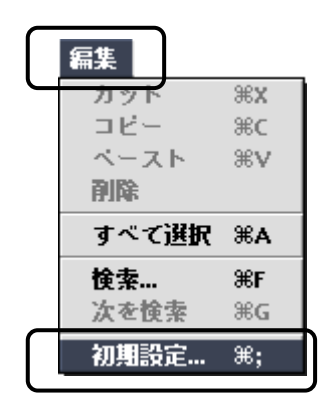

E

## 3.

『Internet Explorer の初期設定』の画面が表示されます。 画面左側より、【Web ブラウザ】から【ブラウザの表示設定】を選択し、 「ホームページ」の「アドレス:」欄に下記URLを入力します。 入力したら【OK】をクリックします。

| KCNのお客様     | http://www.kcn.ne.jp                                                                                                    |                                                                                                    |
|-------------|----------------------------------------------------------------------------------------------------|----------------------------------------------------------------------------------------------------|
| KCN京都のお客様   | http://www.kcn-kyoto.jp                                                                                                    |                                                                                                    |
| 以上で設定は終了です。 | <ul> <li>¥eb ブラウザ</li> <li>ブラウザの表示設定</li> <li>Web コララクジ</li> <li>言語/フォント</li> <li>開読</li> <li>Java</li> <li>インターフェイス</li> <li>セキュリティ</li> <li>セキュリティ</li> <li>セキュリティ</li> <li>セキュリティ</li> <li>セキュリティン</li> <li>規制</li> <li>詳細設定</li> <li>(日勤入力 (フォーム)</li> <li>オートコンブリート</li> <li>個人情報</li> <li>ファイルの受信中</li> <li>ダウンロードオブシ</li> <li>ファイル ヘルパー</li> </ul> | Internet Explorer の初期設定         ソール パーの及タイル:         アイコンとテキスト         ソール パーのスタイル:         アドレスのオートコンブリート         アドレスのオートコンブリート         オーム ページ         ホーム ページ         ホーム ページ         ホーム ページ         ホーム ページ         アドレス:         (          アドレス:         (          (          アドレス:         (          (          アドレス:         (          (          アドレス:         (          (          アドレス:         (          アドレス:         (          アドレス:         (          (          (          ホーム) ボタンをクリックしてアクセス グ きます。         アドレス:         (          (          アドレス:         (          (          アドレス:         (          (              ( |